Whole Health for Your Whole Family

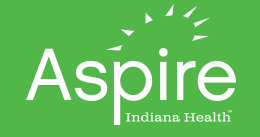

When you are scheduled for a Video In Person appointment with Aspire, you'll receive an email with directions and a link to join the appointment. There are a couple of different types of emails you may receive.

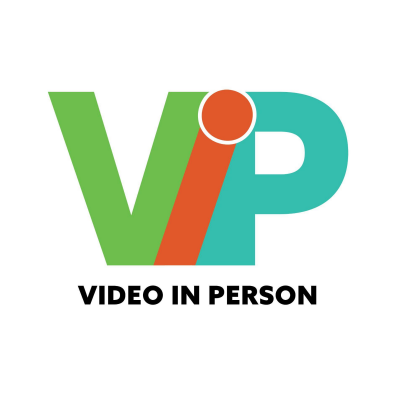

## Your email and text may look like the examples below.

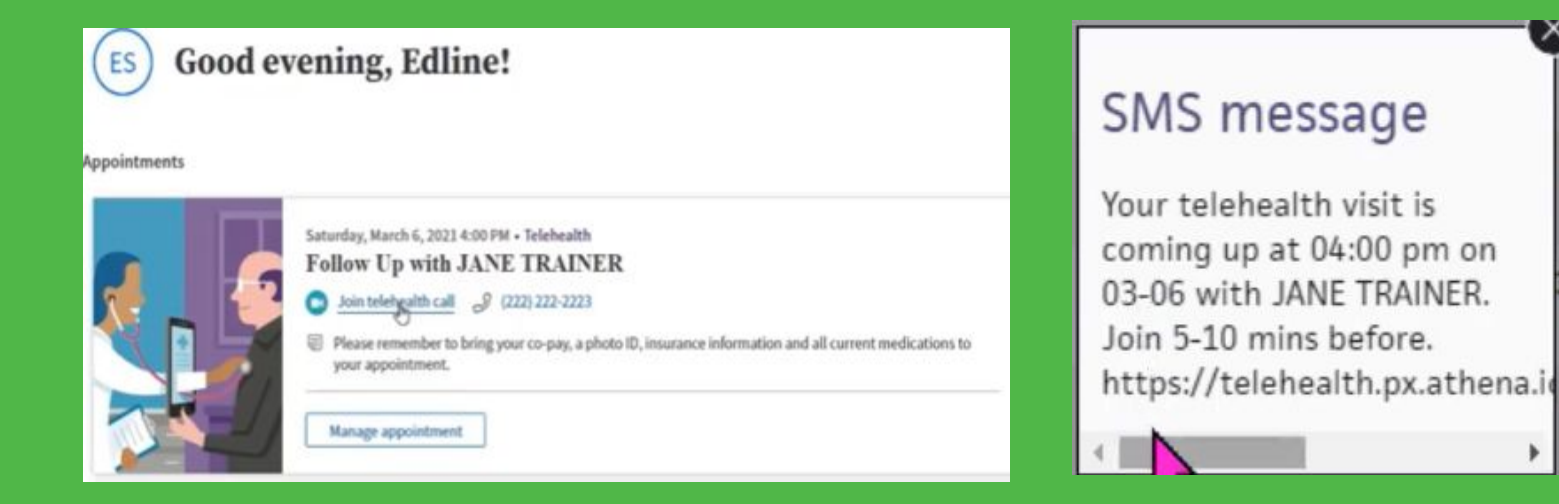

Click "Join Telehealth Call" in your email or the link in your text

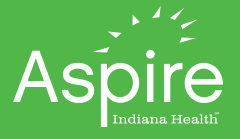

## You will be prompted to fill out your name and give consent to join the telehealth visit. Click "Next."

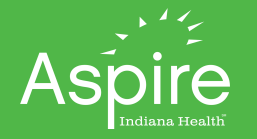

|            | Saturday at 4:                                                                      | 00 pm                             |
|------------|-------------------------------------------------------------------------------------|-----------------------------------|
| Vhat is    | your full name?                                                                     |                                   |
| Edline     | e Samplepatient                                                                     |                                   |
| Are you    | the patient?                                                                        |                                   |
| Yes, I     | am the patient                                                                      | ~                                 |
| ~ By<br>Te | y joining the telefisaith encounter, I agr<br>rens of Use and Informed Patient Cons | ee to the athenaTelehealt<br>ent. |
| ő          | Click Allow when your browser<br>your camera and microphone.                        | asks for access to                |
|            | Neg                                                                                 |                                   |

The system will automatically start a device check to ensure network connectivity and connection to device audio and video.

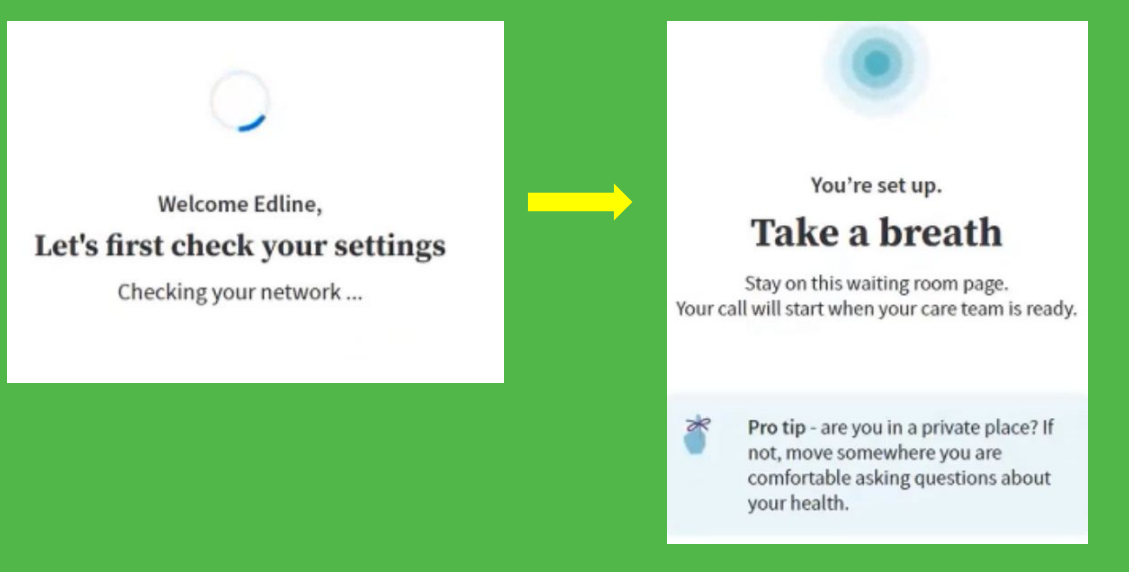

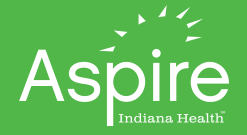

## There is another type of email that looks like this.

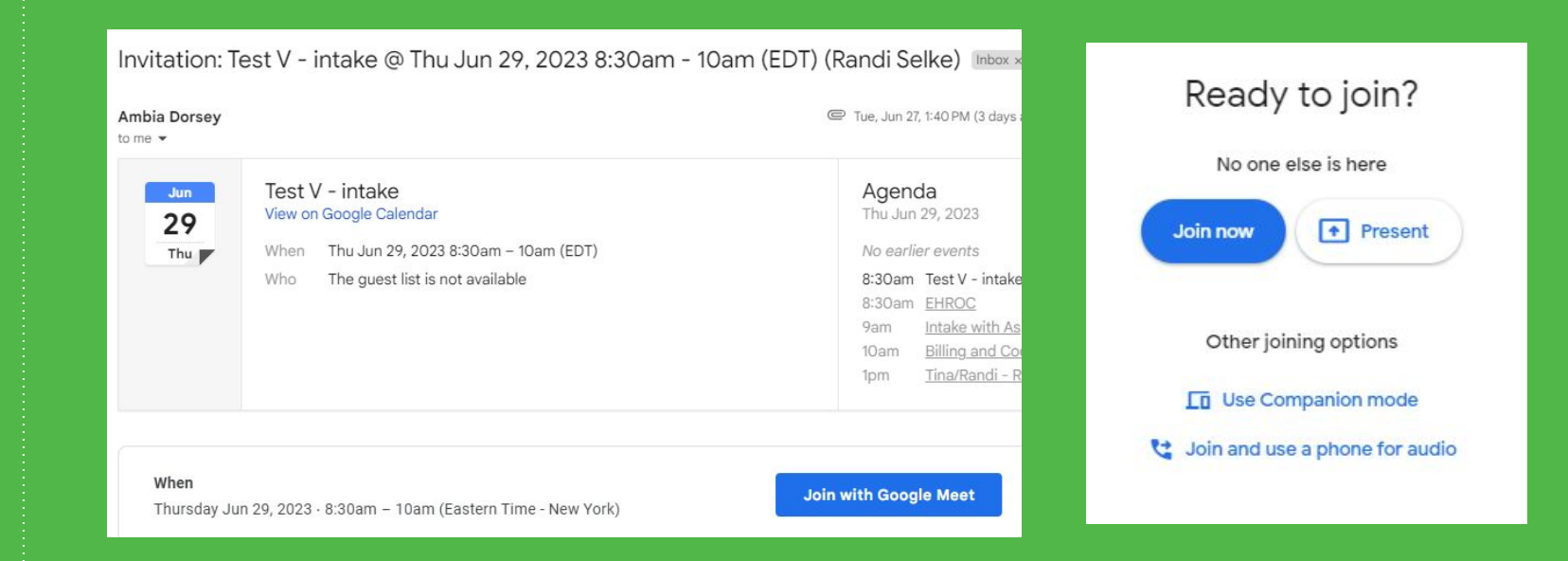

Click "Join with Google Meet" and on the next screen, click "Join Now."

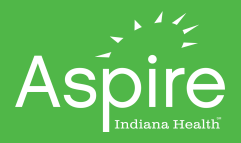

## Once connected, the Video In Person screen will look like this.

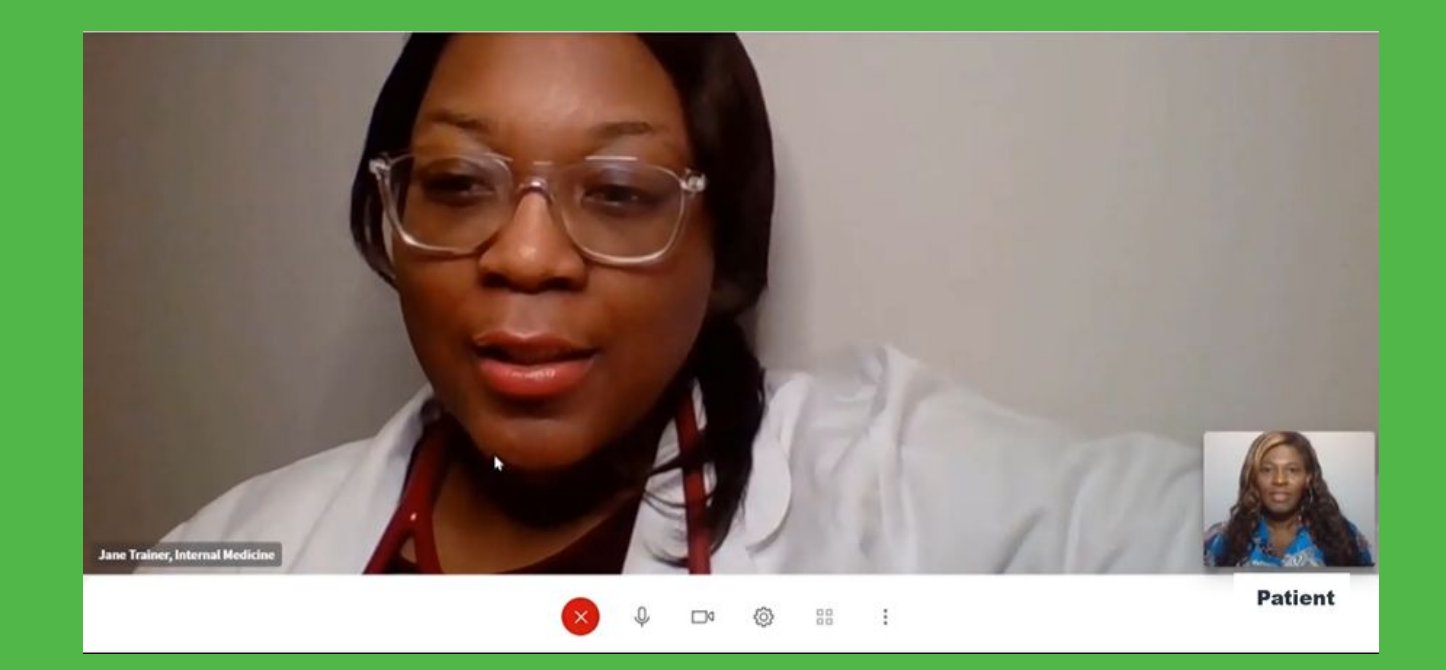

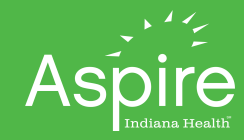